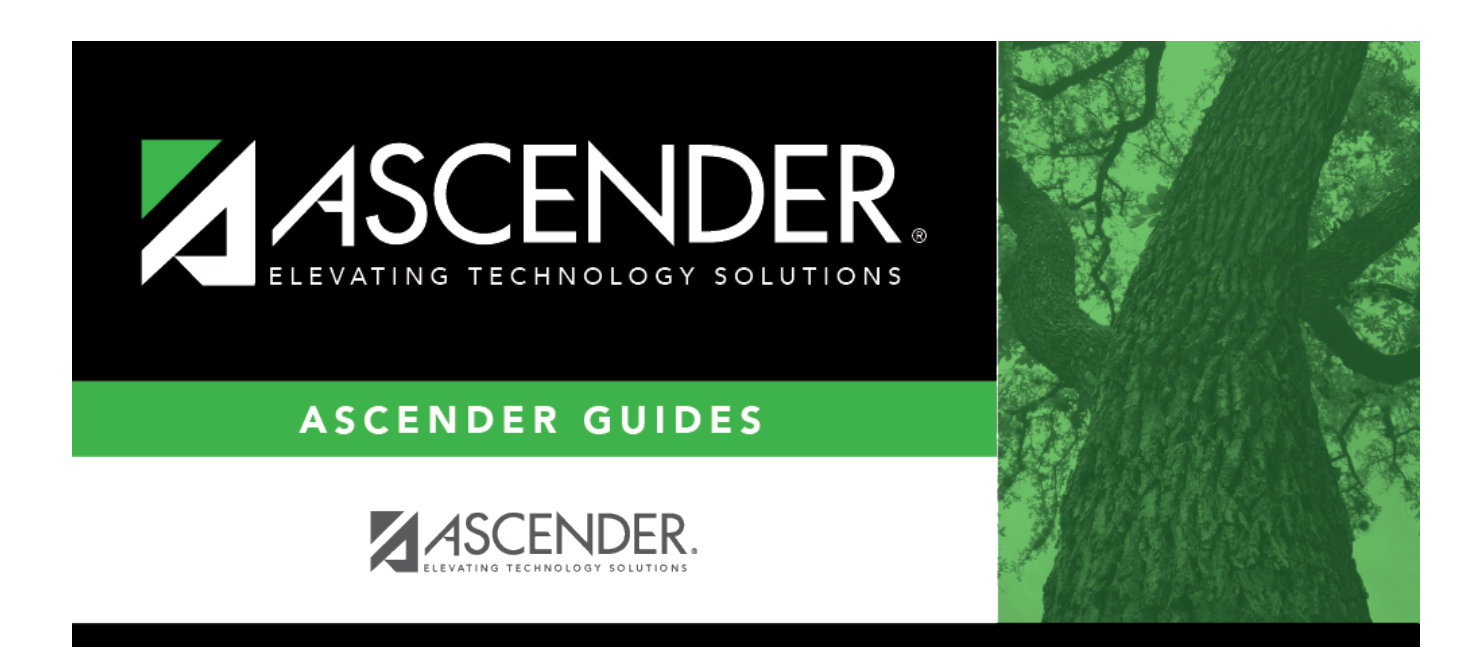

# midyear\_submission\_clear\_previous\_data

### **Table of Contents**

#### State Reporting > Utilities > Delete/Clear Tables

Prior to extracting any data, all previous midyear submission data must be cleared. The Delete/Clear Tables utility allows you to delete all selected previous year data from the frozen file. **Use this utility very carefully.** 

#### **IMPORTANT:**

Be sure all activities are coordinated so that one group's data is not inadvertently overwritten.

Organization data is manually updated and should not be deleted.

| Delete                                                                                                    |
|----------------------------------------------------------------------------------------------------|
| Options Delete All Records                                                                                                    |
| Organization Data Shared Services Arrangement Campuses Contracted Instructional Staff                                                                                                    |
| Fall Collection     Finance Data   Budget     Staff Data   Demo & Payroll   Responsibilities   Contracted Staff (Staff Type 2)     Student Data   Demo, Enrollment, Special Ed, CTE & Leaver Data   Census Block |
| Midyear Collection   Organization Data   Prior Campus   Prior SSA     ✓ Finance Data   ✓ Actual   ✓ SSA Actual                                                                                                   |

#### Under Midyear Collection:

- Select Finance Data Actual.
- If the regional day school program for the deaf (RDSPD) member receives Average Daily Attendance funds for an enrolled student and pays a fiscal agent for RDSPD services, select **SSA Actual**. Do not check **SSA Actual** if it does not apply.

**CAUTION**: Do not delete Finance Budget data; these records may be needed for a Fall resubmission.

#### Click **Delete**.

You are prompted to confirm that you want to delete the records.

#### 🗆 Click **OK**.

The records are deleted.

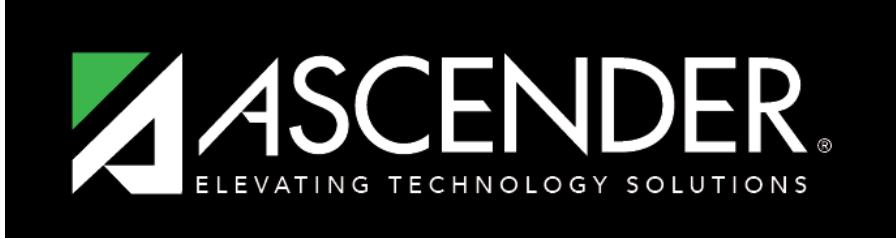

### ASCENDER GUIDES

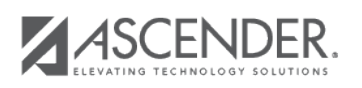

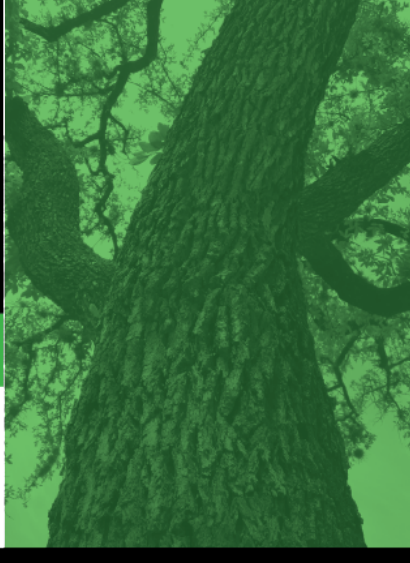

# **Back Cover**